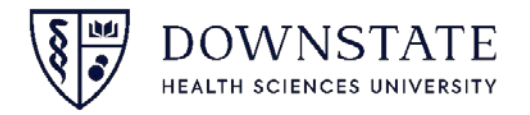

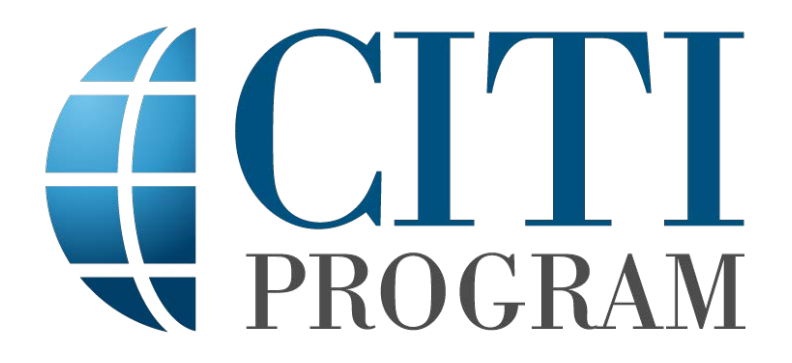

# How to register as a new user with CITI Program

Summer Student Registration

**CITI** (Collaborative Institutional Training Initiative) is the online course that ensures that people participating in <u>any</u> aspect of Human Research are familiar with the core principals and ethics of Social/Behavioral research.

**OBJECTIVEs:** 

**1. Register** for the CITI Program online training using these instructions

2. Pass the CITI program online training: Minimum/passing score 70

3. Submit copy of CITI Program completion report and certificate as soon as possible, you need this before you can begin.

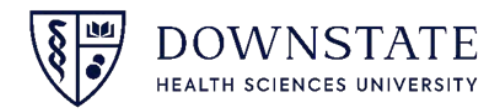

#### Go to CITI homepage: <a href="http://www.citiprogram.org">www.citiprogram.org</a> and click on "Register"

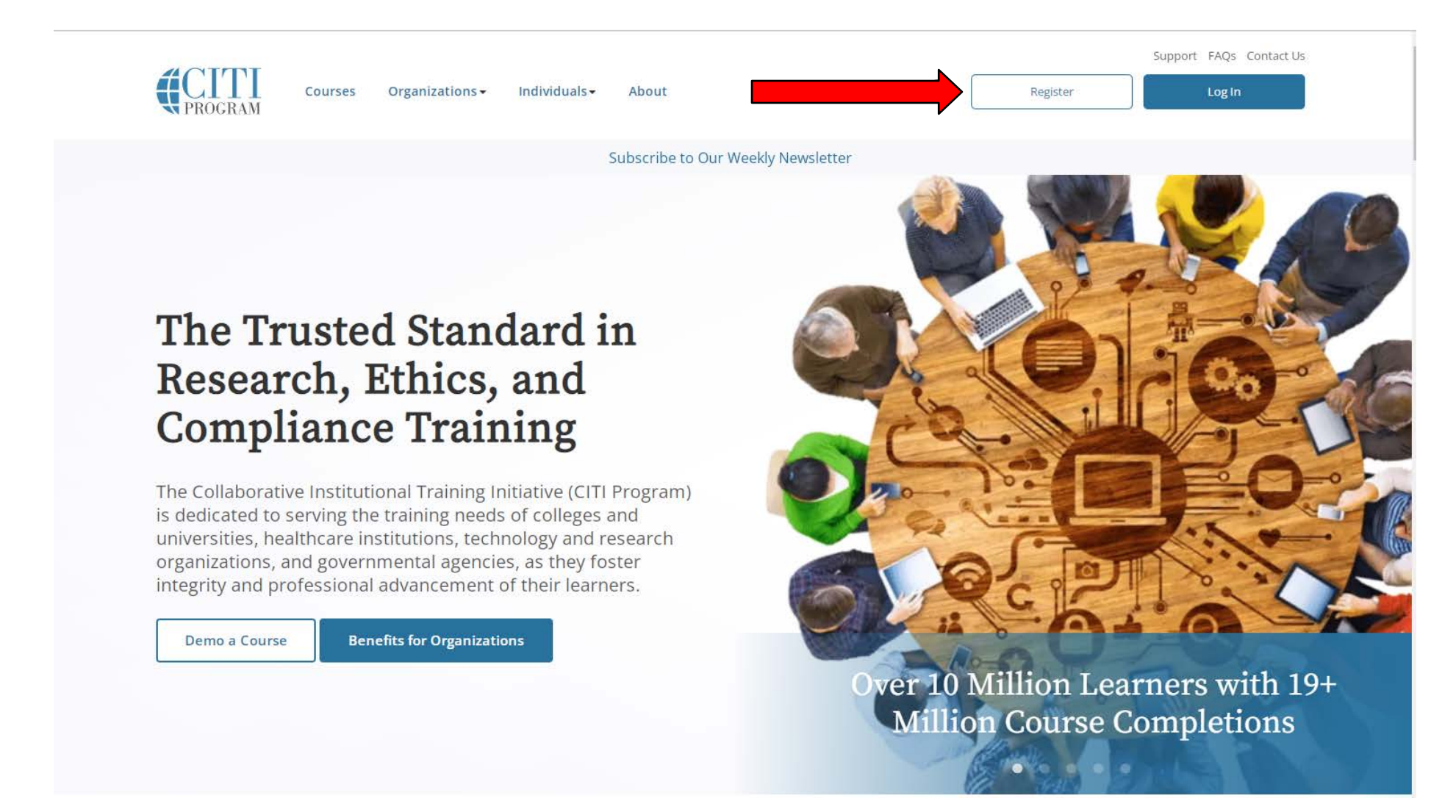

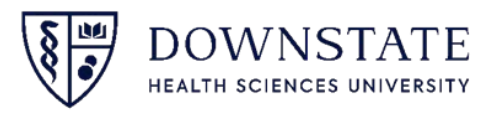

**Step:** Start typing "SUNY" then select "SUNY Downstate Health Sciences University". Agree to the terms and conditions. Click "Continue to Create Your CITI Program Username/Password".

| CITI - Learner Registration                                                                                                    |
|----------------------------------------------------------------------------------------------------|
| Steps: 1 2 3 4 5 6 7                                                                                                    |
| Select Your Organization Affiliation                                                                                                    |
| This option is for persons affiliated with a CITI Program subscriber organization.                                                                                                  |
| To find your organization, enter its name in the box below, then pick from the list of choices provided. $\Theta$                                                                   |
| SUNY Downstate Health Sciences University                                                                                                    |
| SUNY Downstate Health Sciences University only allows the use of a CITI Program username/password for access. You will create this username and password in step 2 of registration. |
| I AGREE to the <u>Terms of Service</u> and <u>Privacy Policy</u> for accessing CITI Program materials.                                                                              |
| I affirm that I am an affiliate of SUNY Downstate Health Sciences University.                                                                                                    |
| Continue To Create Your CITI Program Username/Password                                                                                                    |
| or                                                                                                    |

Independent Learner Registration

Use this option if you are paying for your courses. This option is for persons not affiliated with a CITI Program subscriber organization, or who require content that their organization does not provide. Fees apply. Credit card payment with American Express, Discover, MasterCard or Visa is required. Checks are not accepted.

□ I AGREE to the Terms of Service and Privacy Policy for accessing CITI Program materials.

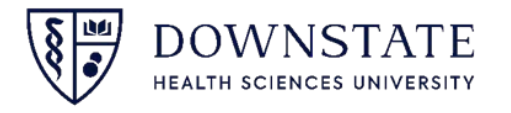

Step 2: Enter your personal info.

| Personal Information         * indicates a required field.         * First Name       * Last Name         * Email Address       * Verify email address         * Email Address       * Verify email address         We urge you to provide a second email address, if you have one, in case messages are blocked or you lose the abilit access the first one. If you forget your username or password, you can recover that information using either email address.         Secondary email address       Verify secondary email address                                                                                                    | Steps: 1 2 3 4 5 6 7                           |                                                                                       |
|----------------------------------------------------------------------------------------------------|------------------------------------------------|---------------------------------------------------------------------------------------|
| <ul> <li>* indicates a required field.</li> <li>* First Name         <ul> <li>* Last Name</li> <li>* Last Name</li> <li>* Last Name</li> <li>* Email Address             <ul> <li>* Verify email address</li> <li>* Verify email address</li> <li>We urge you to provide a second email address, if you have one, in case messages are blocked or you lose the abilit access the first one. If you forget your username or password, you can recover that information using either email address.</li> <li>Secondary email address</li> <li>Verify secondary email address</li> <li>Verify secondary email address</li></ul></li></ul></li></ul> | Personal Information                           |                                                                                       |
| <ul> <li>* First Name</li> <li>* Last Name</li> <li>* Email Address</li> <li>* Verify email address</li> <li>We urge you to provide a second email address, if you have one, in case messages are blocked or you lose the abili access the first one. If you forget your username or password, you can recover that information using either email address.</li> <li>Secondary email address</li> <li>Verify secondary email address</li> </ul>                                                                                                    | * indicates a required field.                  |                                                                                       |
| <ul> <li>* Email Address</li> <li>* Verify email address</li> <li>We urge you to provide a second email address, if you have one, in case messages are blocked or you lose the abili access the first one. If you forget your username or password, you can recover that information using either email address.</li> <li>Secondary email address</li> <li>Verify secondary email address</li> </ul>                                                                                                    | * First Name                                   | * Last Name                                                                           |
| We urge you to provide a second email address, if you have one, in case messages are blocked or you lose the abili<br>access the first one. If you forget your username or password, you can recover that information using either email<br>address.<br>Secondary email address<br>Verify secondary email address                                                                                                    | * Email Address                                | * Verify email address                                                                |
| access the first one. If you forget your username or password, you can recover that information using either email<br>address. Secondary email address Verify secondary email address                                                                                                    | We urge you to provide a secon                 | d email address, if you have one, in case messages are blocked or you lose the abilit |
| Secondary email address Verify secondary email address                                                                                                    | access the first one. If you forge<br>address. | t your username or password, you can recover that information using either email      |
|                                                                                                    |                                                |                                                                                       |

Continue To Step 3

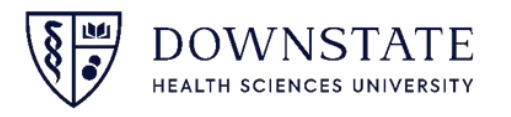

## Step: Create a Username (use your First & Last Name) and Password. *Write your Username and Password in a place you can findit!*

| same as         |
|-----------------|
|                 |
|                 |
|                 |
| r login<br>unt. |
|                 |
|                 |
|                 |
|                 |
|                 |
|                 |

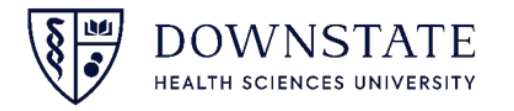

Step: Enter the country of residence. You may answer the last question as you wish.

| CITI - Learner Registration - SUNY Downstate Health Sciences University                                                                                                    |
|----------------------------------------------------------------------------------------------------|
| Steps: <u>1</u> <u>2</u> <u>3</u> <u>4</u> 5 6 7                                                                                                    |
| * indicates a required field.                                                                                                    |
| * Country of Residence                                                                                                    |
| Search for country: Enter full or partial name (e.g., "United States") OR your country's two or three character<br>abbreviation (e.g., "US", "USA"), then pick from the list of choices provided. |
| United States                                                                                                    |
|                                                                                                    |
|                                                                                                    |

\* May we contact you to provide information about other courses and services after you complete your CITI Program coursework?

Yes

○ No

Continue To Step 5

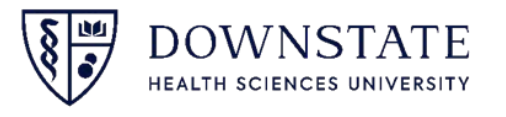

#### **STEP:** Answer "**no**" to receiving Continuing Education credits.

| CITI - Learner Registration - SUNY Downstate Health Sciences University                                                                                                    |
|----------------------------------------------------------------------------------------------------|
| Steps: <u>1</u> <u>2</u> <u>3</u> <u>4</u> <b>5</b> 6 7                                                                                                    |
| indicates a required field.                                                                                                    |
| * Are you interested in the option of receiving Continuing Education Unit (CEU) credit for completed CITI<br>Program courses?                                                                                                    |
| CITI is pleased to offer CE credits and units for purchase to learners qualifying for CE eligibility while concurrently meeting their institutions training requirements.                                                                                                    |
| CE credits/units for physicians, psychologists, nurses, social workers and other professions allowed to use AMA PRA<br>Category 1 credits for re-certification are available for many CITI courses – with that availability indicated on course and<br>module listings. Please register your interest for CE credits below by checking the "YES" or "NO" dots, and, when<br>applicable, types of credits you wish to earn at bottom of page. Please read texts entered for each option carefully. |
| At the start of your course, you will be prompted to click on a "CE Information" page link located at the top of your grade book and to VIEW and ACKNOWLEDGE accreditation and credit designation statements, learning objectives, faculty disclosures, types, number and costs of credits available for your course.                                                                                                    |
| Ma                                                                                                    |
| The CE functionality will not be activated for your course. Credits and units will therefore not be available to you for purchase after you start your course. You can change your preference to "YES" before such time however by clicking on the "CE Credit Status" tab located at the top of your grade book page.                                                                                                    |
| O No                                                                                                    |
|                                                                                                    |
| If you picked "YES", please check below the one type of credit you would like to earn                                                                                                    |
|                                                                                                    |
| O MDs, DOs, PAs - AMA PRA Category 1 Credits™                                                                                                    |
|                                                                                                    |
| Onther Participants - Certificates of Participation                                                                                                    |
| O Social Workers - CE Credits                                                                                                    |
| O Pharmacists - CPE Credits                                                                                                    |
|                                                                                                    |

Continue To Step 6

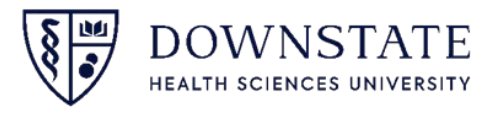

#### **STEP-** Enter all Mandatory Information. For Department, Role, Address, and number enter the info as below.

| CITI - Learner Registration - SUNY Downstate Health Sciences University                                                                                                    | Address Field 1                            |
|----------------------------------------------------------------------------------------------------|--------------------------------------------|
| Steps: <u>1</u> <u>2</u> <u>3</u> <u>4</u> <u>5</u> <u>6</u> 7                                                                                                    | Office of Diversity Education and Research |
|                                                                                                    |                                            |
| Please provide the following information requested by SUNY Downstate Health Sciences University                                                                                                    |                                            |
| * indicates a required field.                                                                                                    | 450 Clarkson Ave                           |
| Language Preference                                                                                                    | Address Field 3                            |
| English -                                                                                                    | SUNY Downstate Health Sciences University  |
| * Institutional Email Address                                                                                                    | City.                                      |
| We recommend providing an email address issued by SUNY Downstate Health Sciences University or an approved affiliate rather than a personal and like @gmail. @hotmail.atc. This will help SUNY Downstate Health Sciences. | Brackhur                                   |
| University officials identify your learning records in reports.                                                                                                    | Brookiyn                                   |
| SPRINTER@downstate.edu                                                                                                    | State                                      |
| * Verify Institutional Email Address                                                                                                    | NY                                         |
| SPRINTER@downstate.edu                                                                                                    | Zip/Postal Code                            |
|                                                                                                    | 12203                                      |
| * Highest Degree                                                                                                    |                                            |
|                                                                                                    | Country                                    |
| Employee Number                                                                                                    | United States of America                   |
|                                                                                                    |                                            |
|                                                                                                    | * Office Phone                             |
| * Department                                                                                                    | 718-270-1000                               |
| Medicine                                                                                                    | Home Phone                                 |
| * Role?                                                                                                    |                                            |
| Student Researcher - Undergraduate 🗸                                                                                                    |                                            |
| Address Field 1                                                                                                    |                                            |
|                                                                                                    | Continue To Step 7                         |
|                                                                                                    |                                            |

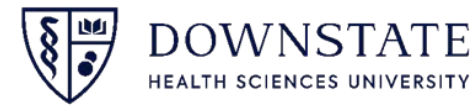

**Step-** <u>Choose</u> <u>Group 2, Social/Behavioral</u> for Questions 1, 2 & 6. For all other required questions select "not at this time". Then click "Complete registration"

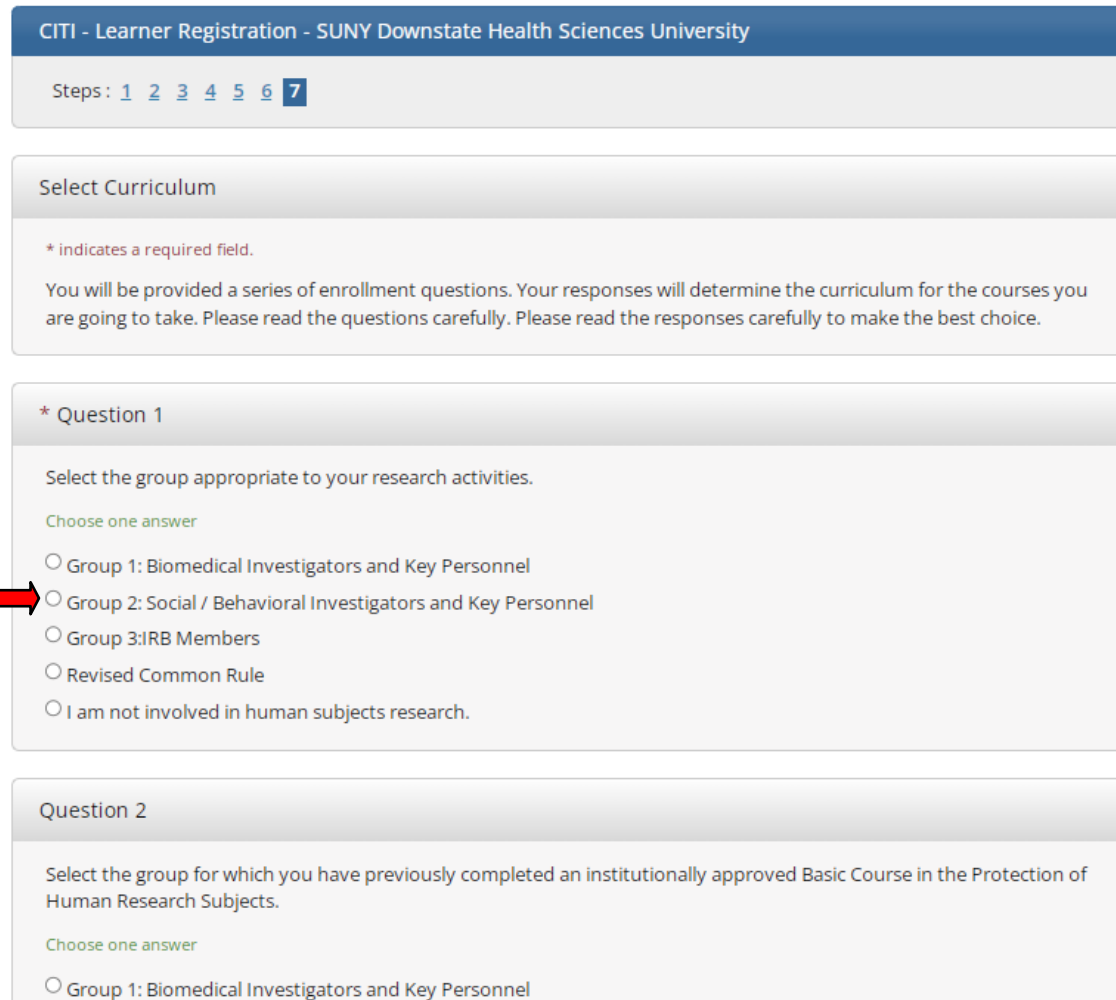

O I have not previously completed an approved Basic Course.

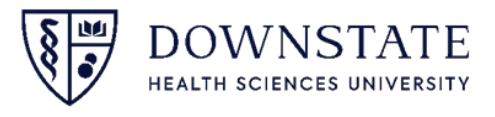

Step- Write down toy ID (upper right hand corner, blocked out in this example) along with your user name and password so you can refer to it later.

| <b>CITI</b><br>PROGRAM | My Courses<br>Support | My Records | My CE/CMEs | English - Q |  |
|------------------------|-----------------------|------------|------------|-------------|--|
| THOORAM                |                       |            |            |             |  |

#### Step- Click on "View Courses" for SUNY Downstate Health Sciences University to access your courses.

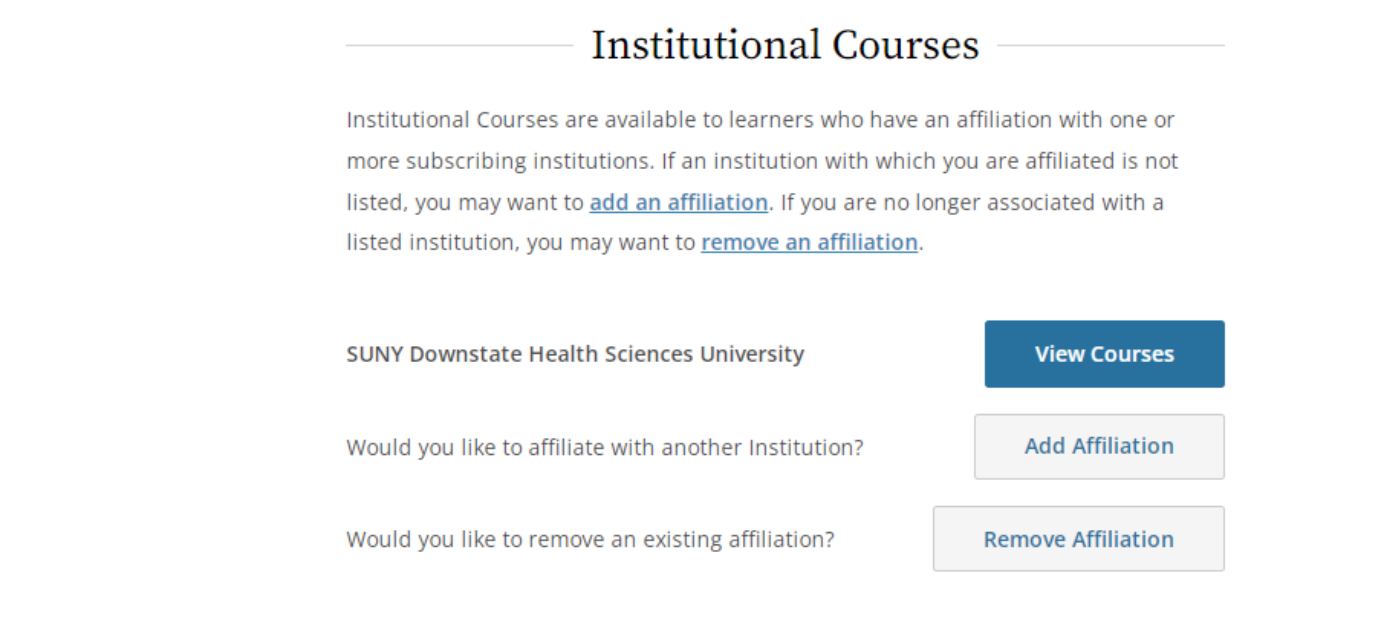

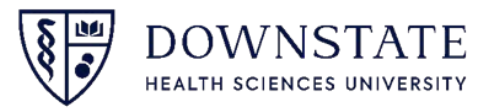

## **Step- Complete all required modules under the Group 2. Social/ Behavioral Investigators and key Personnel- Basic Course**

#### **Scoring**

- A running tally is compiled in the Grade Book
- If you want to improve a score on a quiz, you may repeat it
- You have to achieve an average score of 70% to pass the overall Basic Course

#### **Completion & Submitting**

- Remember, *it will take 7-10 hours to complete* the CITI course so plan your time accordingly.
- When you have completed and passed the CITI course, save the "completion report" and "completion certificate" to hand in.
- You must complete the CITI course & submit the completion report and certificate as soon as possible.

| REQUIRED AND ELECTIVE MODULES ONLY                                                         | DATE COMPLETED | SCORE      |
|--------------------------------------------------------------------------------------------|----------------|------------|
| Belmont Report and Its Principles (ID: 1127)                                               | 27-Mar-2019    | 3/3 (100%) |
| Populations in Research Requiring Additional Considerations and/or Protections (ID: 16680) | 27-Mar-2019    | 5/5 (100%) |
| Consent with Subjects Who Do Not Speak English (ID: 17260)                                 | 27-Mar-2019    | 5/5 (100%) |
| History and Ethical Principles - SBE (ID: 490)                                             | 27-Mar-2019    | 5/5 (100%) |
| Defining Research with Human Subjects - SBE (ID: 491)                                      | 28-Mar-2019    | 4/5 (80%)  |
| The Federal Regulations - SBE (ID: 502)                                                    | 28-Mar-2019    | 5/5 (100%) |
| Assessing Risk - SBE (ID: 503)                                                             | 28-Mar-2019    | 5/5 (100%) |
| Informed Consent - SBE (ID: 504)                                                           | 28-Mar-2019    | 5/5 (100%) |
| Privacy and Confidentiality - SBE (ID: 505)                                                | 28-Mar-2019    | 5/5 (100%) |
| Collaborative Inc                                                                          |                | 1          |

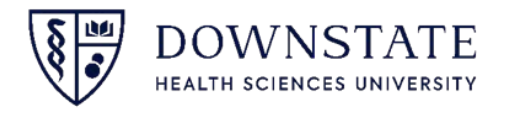